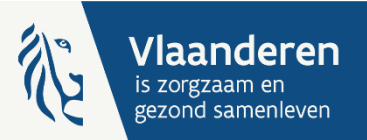

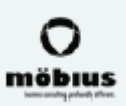

# Opstart webinar Boekjaar 2024

Invoering van een sectorspecifieke transparante boekhouding in de residentiële ouderenzorg

25/04/2025

#### Modaliteiten meeting

·IIII

De webinar wordt opgenomen en kan achteraf worden geraadpleegd via de website.

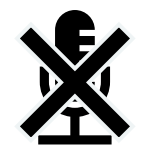

Deelnemers worden op 'mute' gezet doorheen de hele webinar.

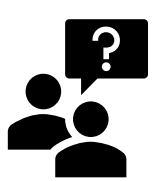

Heeft u vragen na het volgen van de webinar? U kan bij ons terecht via de kanalen die in deze presentatie aan bod komen.

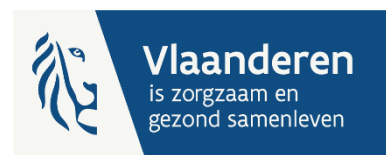

#### Agenda

- Planning
- > Waar vind ik de benodigde info
- Waar vind ik hulp
- Deelnemers piloot en/of zachte uitrol boekjaar 2023
- Stappenplan sjabloon

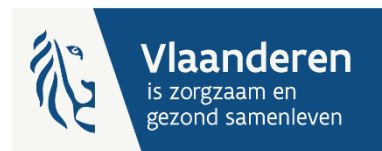

### Planning Project

|            |                  | 20<br>piloot                  | )24:<br>project     | 2025: zachte uitrol                                |                     |                     |                                 | 2026:<br>rapporteringsverplichting! |                     |                                |                     |  |
|------------|------------------|-------------------------------|---------------------|----------------------------------------------------|---------------------|---------------------|---------------------------------|-------------------------------------|---------------------|--------------------------------|---------------------|--|
|            |                  |                               |                     |                                                    | ÷                   | 3                   |                                 |                                     |                     |                                |                     |  |
|            | Q <sub>2</sub> 2 | 2024                          | Q <sub>3</sub> 2024 | Q <sub>4</sub> 2024                                | Q <sub>1</sub> 2025 | Q <sub>2</sub> 2025 | Q <sub>3</sub> 2025             | Q <sub>4</sub> 2025                 | Q <sub>1</sub> 2026 | Q <sub>2</sub> 2026            | Q <sub>3</sub> 2026 |  |
| Fase       |                  | Pil                           | oot                 |                                                    | Za                  | ichte uitr          | te uitrol                       |                                     |                     | Rapporterings-<br>verplichting |                     |  |
| BJ<br>2023 |                  | Grootschalig<br>piloottraject |                     | Opleidingstraject<br>+ Vrijwillige<br>rapportering |                     |                     |                                 |                                     |                     |                                |                     |  |
| BJ<br>2024 |                  |                               |                     |                                                    |                     | Oj<br>+ Vrijv       | pleidingstraje<br>willige rappo | ect<br>rtering                      |                     |                                |                     |  |
| BJ<br>2025 |                  |                               |                     |                                                    |                     |                     |                                 |                                     | Verpl               | ichte rappor                   | tering              |  |

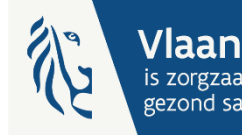

#### Planning

#### Opleidingstraject – vrije vragensessies: praktisch

- ▶ 3 momenten worden voorzien
  - $\rightarrow$  Eind mei
  - $\rightarrow$  Eind juni
  - $\rightarrow$  Begin september
- Werking:
  - → Contactpersonen e-loket ontvangen uitnodiging met MS Teams link
  - → Vrij 'binnenwandelen' om vragen te stellen
  - $\rightarrow$  Vragen aan projectmedewerker (1-op-1) in breakout room

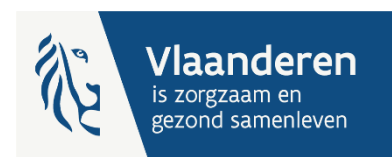

#### Planning

#### Opleidingstraject – vragensessies op afspraak: praktisch

#### Half mei – eind september

→ Zo nodig kunnen er extra momenten beschikbaar worden gemaakt

#### • Werking:

- → Afspraak van 20 min inboeken via <u>MS Bookings</u> (link op website)
- → Boeken bij projectmedewerker naar keuze (Julian, Valerie, Nele)
- → U stelt 1-op-1 vragen via een MS Teams vergadering (u ontvangt Teams link na reservatie)

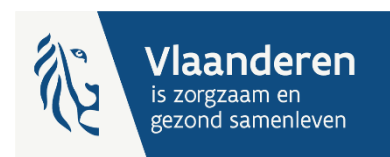

| Weeknummers 2025         | week 17 | week 18 | week 19 | week 20 | week 21          | week 22 |
|--------------------------|---------|---------|---------|---------|------------------|---------|
| Begindatum               | 21/apr  | 28/apr  | 5/mei   | 12/mei  | 19/mei           | 26/mei  |
| Einddatum                | 27/apr  | 4/mei   | 11/mei  | 18/mei  | 25/mei           | 1/jun   |
| Opstartwebinar           | 25/apr  |         |         |         |                  |         |
| Vrije vragensessies      |         |         |         |         | 20, 21 of 22 mei |         |
| Vragensessie op afspraak |         |         | Х       |         |                  | XXX     |
| Deadline cijfers 2024    |         |         |         |         |                  |         |

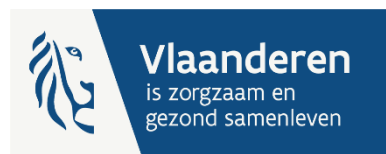

| Weeknummers 2025         | week 23 | week 24 | week 25 | week 26           | week 27 | week 28 |
|--------------------------|---------|---------|---------|-------------------|---------|---------|
| Begindatum               | 2/jun   | 9/jun   | 16/jun  | 23/jun            | 30/jun  | 7/jul   |
| Einddatum                | 8/jun   | 15/jun  | 22/jun  | 29/jun            | 6/jul   | 13/jul  |
| Opstartwebinar           |         |         |         |                   |         |         |
| Vrije vragensessies      |         |         |         | 24, 25 of 26 juni |         |         |
| Vragensessie op afspraak | XXX     |         | XX      |                   | XXXXX   | Х       |
| Deadline cijfers 2024    |         |         |         |                   |         |         |

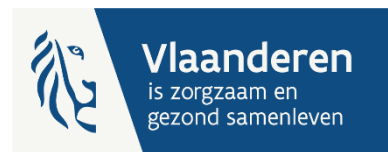

| Weeknummers 2025         | week 29 | week 30 | week 31 | week 32 | week 33 | week 34 |
|--------------------------|---------|---------|---------|---------|---------|---------|
| Begindatum               | 14/jul  | 21/jul  | 28/jul  | 4/aug   | 11/aug  | 18/aug  |
| Einddatum                | 20/jul  | 27/jul  | 3/aug   | 10/aug  | 17/aug  | 24/aug  |
| Opstartwebinar           |         |         |         |         |         |         |
| Vrije vragensessies      |         |         |         |         |         |         |
| Vragensessie op afspraak | Х       |         | XX      | XXX     |         | XXX     |
| Deadline cijfers 2024    |         |         |         |         |         |         |
|                          |         |         |         |         |         |         |

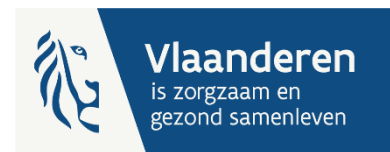

| Weeknummers 2025         | week 35 | week 36 | week 37         | week 38 | week 39 | week 40 |
|--------------------------|---------|---------|-----------------|---------|---------|---------|
| Begindatum               | 25/aug  | 1/sep   | 8/sep           | 15/sep  | 22/sep  | 29/sep  |
| Einddatum                | 31/aug  | 7/sep   | 14/sep          | 21/sep  | 28/sep  | 5/okt   |
| Opstartwebinar           |         |         |                 |         |         |         |
| Vrije vragensessies      |         |         | 8, 9 of 11 sept |         |         |         |
| Vragensessie op afspraak | XX      | XX      |                 | XXXX    | XXX     |         |
| Deadline cijfers 2024    |         |         |                 |         |         | 30 sept |

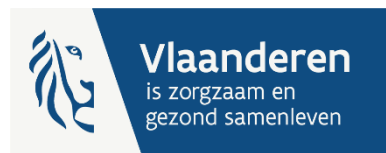

## Waar vind ik de benodigde info? Website opleidingstraject

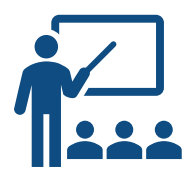

https://www.departementzorg.be/nl/opleiding-over-detransparante-sectorspecifieke-boekhouding-de-residentieleouderenzorg

ightarrow Sjabloon

TIP! Via de infoknoppen kan u de relevante video's bekijken

- $\rightarrow$  Handleiding
- $\rightarrow$  Online video's

TIP! gebruik e-learning om voortgang bij te houden TIP! bekijk welke filmpjes relevant zijn in uw situatie (lettercodes)

- $\rightarrow$  FAQ
  - Chatbot

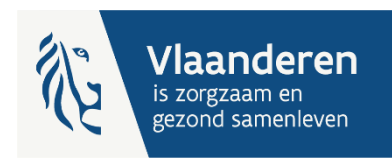

#### Waar vind ik hulp?

- Chatbot
- Individuele vragenmomenten:
  - $\rightarrow$  Op afspraak: <u>Bookings</u>
  - → Vrije inloopmomenten: Teams uitnodiging
- E-mail: <u>boekhouding.ouderenzorg@vlaanderen.be</u>

TIP! Geef bij vragen duidelijk aan over welke stap het gaat

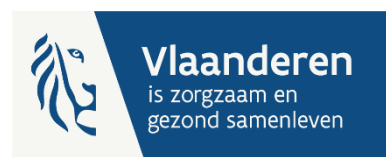

# Wijzigingen tussen piloottraject en opleidingstraject BJ2023

- E-learning
- Online video's met E (ervaren)
  → Invullen sjabloon
  - $\rightarrow$  Opbouw boekhouding

Relevant voor deelnemers piloottraject BJ2023

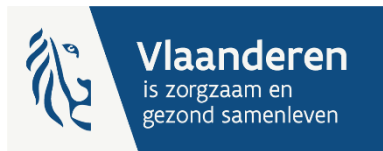

### Wijzigingen tussen opleidingstraject BJ2023 en BJ2024

- Online video's met E (ervaren)
- Handleiding met grootste wijzigingen tussen opleidingstraject BJ2023 en BJ2024
  - $\rightarrow$  Stap 0
  - $\rightarrow$  ...

Relevant voor deelnemers opleidingstraject BJ2023

Relevant voor deelnemers piloottraject BJ2023

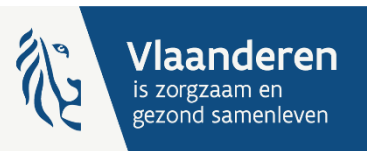

#### Sjabloon Stappenplan

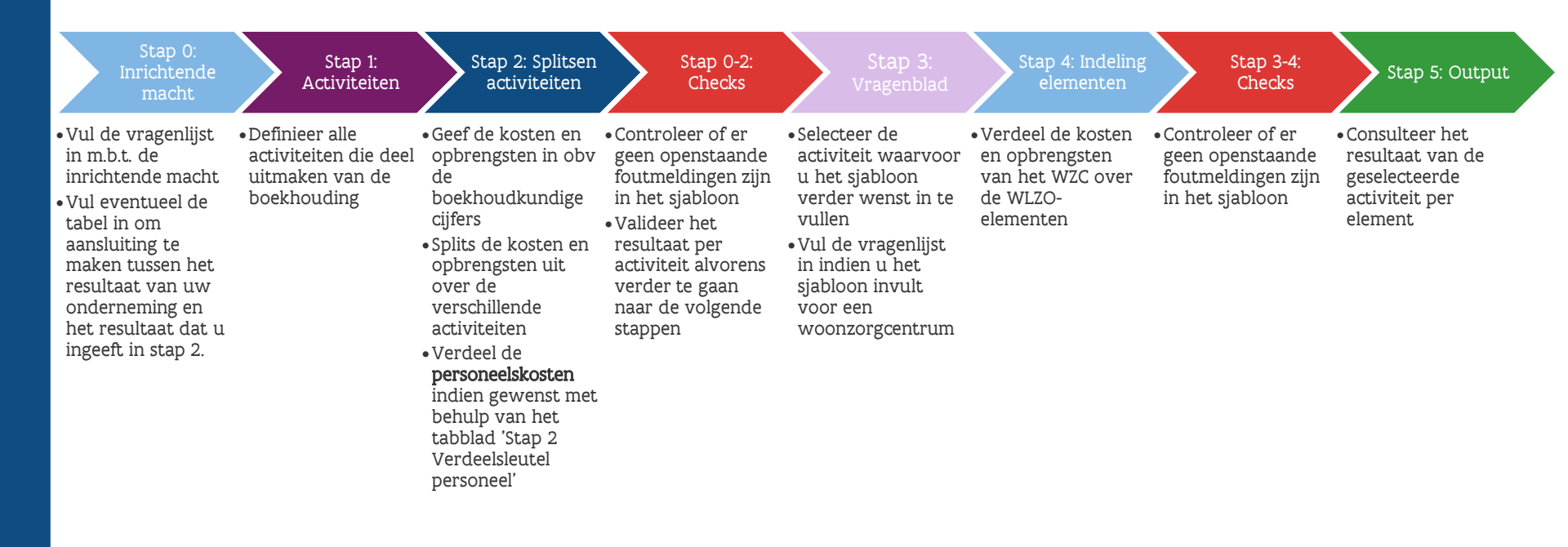

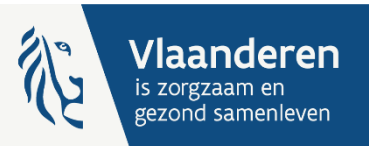

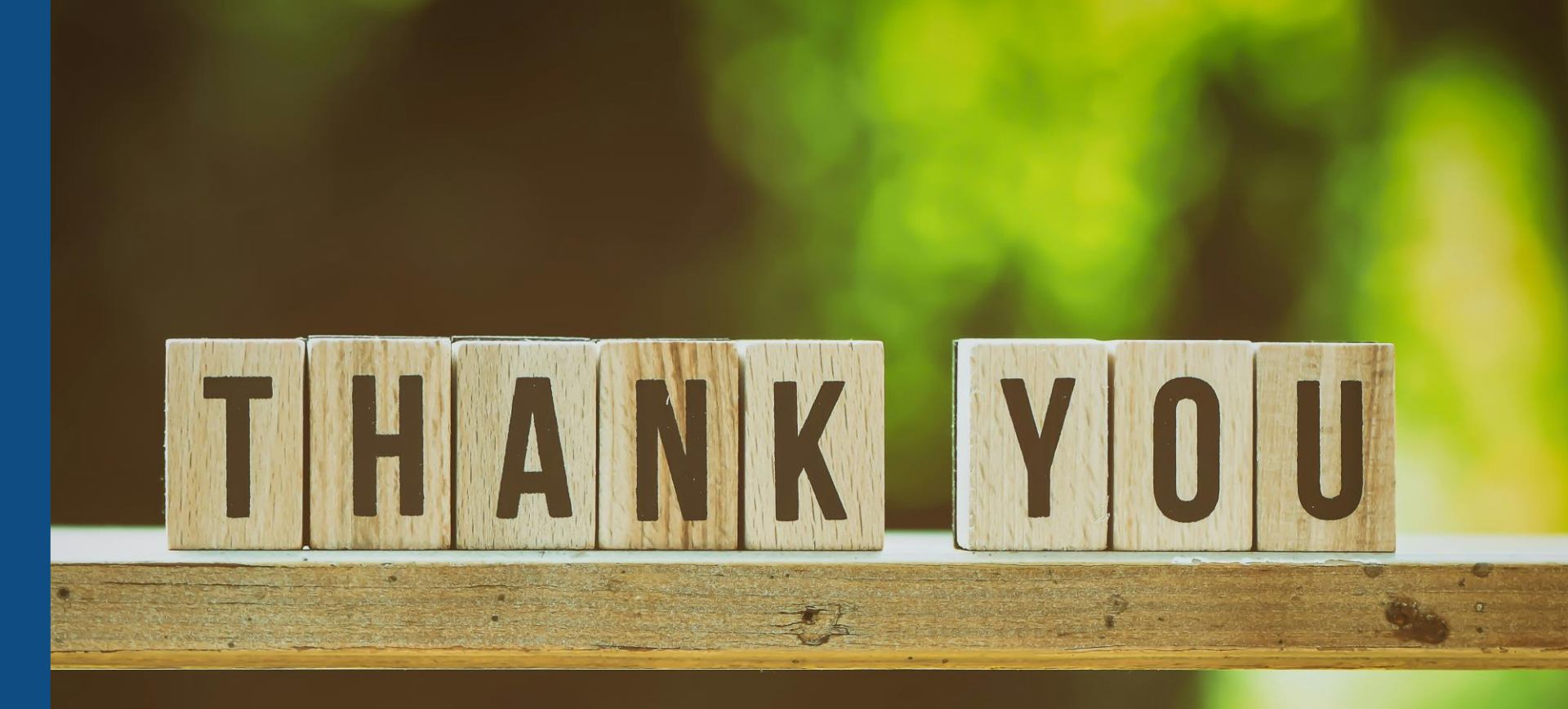

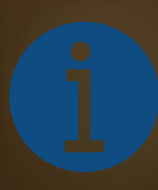

https://www.departementzorg.be/nl/invoer ing-van-een-transparante-sectorspecifiekeboekhouding-de-residentiele-ouderenzorg

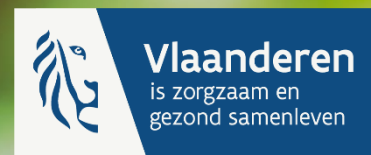